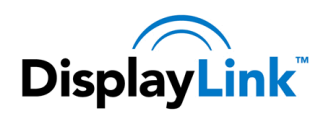

# This document's classification is:

# **Public**

This means: It can be freely distributed to Customers without an NDA needing to be in place

# **Document Analysis**

| Title           | DisplayLink Corporate Install Guide |
|-----------------|-------------------------------------|
| Document number | NR-106657-AN                        |
| Date produced   | July 2014                           |
| Version         | Issue 14                            |

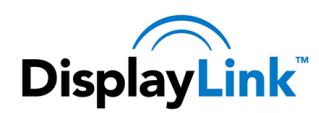

### Contents 1

| 1 | Conter  | nts                                               | 2 |
|---|---------|---------------------------------------------------|---|
| 2 | Introdu | uction                                            | 4 |
| 3 | Target  | Audience                                          | 4 |
| 4 | Corpor  | rate Download                                     | 4 |
| 5 | Deploy  | /ing the DisplayLink Software                     | 4 |
| ł | 5.1 C   | Considerations                                    | 4 |
|   | 5.1.1   | Deploying using MSI files                         | 4 |
|   | 5.1.2   | Deploying using a driver package                  | 5 |
| ł | 5.2 S   | System Compatibility check                        | 5 |
| 6 | Deploy  | ving the DisplayLink Software using the MSI files | 5 |
| ( | 6.1 A   | bout the DisplayLink MSI files                    | 6 |
|   | 6.1.1   | DisplayLinkCore.msi                               | 6 |
|   | 6.1.2   | Setup.msi                                         | 6 |
|   | 6.1.3   | Installation requirements                         | 6 |
| ( | 6.2 S   | Setting up the GPOs and File Shares               | 7 |
|   | 6.2.1   | Setting up the File Shares                        | 7 |
|   | 6.2.2   | Creating the 32-bit GPO                           | 7 |
|   | 6.2.3   | Creating the 64-bit GPO                           | 8 |
| ( | 6.3 T   | argeting 32-bit and 64-bit Operating Systems      | 9 |

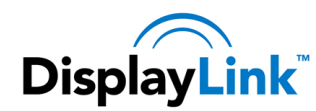

| 6.3.1   | Targeting only 32-bit Operating Systems              | 9  |
|---------|------------------------------------------------------|----|
| 6.3.2   | 2 Targeting only 64-bit Operating Systems            | 10 |
| 6.4     | Setting up SCCM                                      | 12 |
| 6.4.1   | Setting up the File Share                            | 12 |
| 6.4.2   | 2 Creating the installation packages                 | 13 |
| 6.4.3   | 3 Setting the deployment type                        | 15 |
| 6.5     | Testing the DisplayLink software deployment          | 23 |
| 6.5.1   | Testing                                              | 23 |
| 6.5.2   | 2 Rolling out the Driver                             | 24 |
| 6.5.3   | B After installation                                 | 24 |
| 6.6     | Uninstalling the MSI installed Drivers               | 24 |
| 7 Deplo | oying the Driver Package to the Windows driver store | 26 |
| 8 Wind  | lows PE support                                      | 26 |
| 8.1     | Installing both Ethernet driver versions             | 27 |
| 9 WIFI  | / USB LAN switching                                  | 28 |

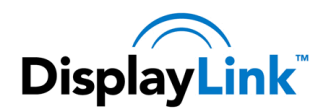

### 2 Introduction

This document is intended to give a Windows Administrator a brief overview of Deploying DisplayLink's Corporate Installer across a Windows Active Directory Domain.

DisplayLink provide the Microsoft Installer files, or a driver package to allow remote deployment of DisplayLink software. The various deployment options are described in this document.

### 3 Target Audience

Any IT Professional who is familiar with Windows Server, Group Policy, and deploying software companywide via Group Policy Software Installation (GPSI) or via SCCM (System Center Configuration Manager).

### **Corporate Download** 4

DisplayLink corporate install images can be downloaded from:

http://www.displaylink.com/corporateinstall (signup required)

### 5 Deploying the DisplayLink Software

#### **Considerations** 5.1

DisplayLink software can be deployed by either pushing the MSI files to selected computers on the corporate network or by adding the DisplayLink software to the Windows driver store, so it is installed on when a DisplayLink is first connected to the PC. The pros and cons of these mechanisms are discussed below.

#### 5.1.1 Deploying using MSI files

Installing using the MSI files will completely install DisplayLink software, ready to be used when the DisplayLink device is connected.

Pros:

- Allows deployment to PCs where users do not have Administrator privileges •
- Allows remote management of software install, upgrade and uninstall

Cons:

- Could be deployed to PCs that are not connected to DisplayLink devices. However DisplayLink • software will run in "minimal system impact" until a DisplayLink device is connected
- MSI installations cannot be upgraded using Windows Update

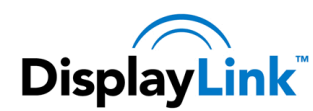

**DisplayLink** DisplayLink Corporate Install Guide

## 5.1.2 Deploying using a driver package

Deploying using the driver package will place the DisplayLink software in the Windows driver store, ready to be installed when the DisplayLink device is connected.

Pros:

- DisplayLink software is only installed once a DisplayLink device is connected to a PC. •
- Enables Windows to find the DisplayLink driver even when not connected to the Internet •
- Can be used alongside Windows Update to update drivers. •

Cons:

Requires the user to have Administrator privileges to complete the DisplayLink software installation.

#### 5.2 System Compatibility check

From software version 7.5, DisplayLink's Setup.exe will run a compatibility check before installation. This will make no changes to your system and only checks for potential issues. The areas checked are:

- Primary Graphics card drivers are installed and up to date •
- USB 3.0 host controller drivers are up to date •
- No incompatible software drivers installed •

The compatibility check also checks the system during runtime, eg when a DisplayLink device is connected.

The MSI files will not run the check during installation, so no messages will be shown to the end user. Runtime checks are also disabled if installing from the MSI files by setting the registry key HKLM\SOFTWARE\DisplayLink\Core\DisableCompatibilityChecks to "yes".

A stand alone check application is provided by DisplayLink. This allows an IT manager to remotely run the compatibility check and obtain a log file containing any failures. The failures can then be addressed before the MSI files are deployed to the remote system. For more information, please refer to this article:

http://kb.displaylink.com/365

### Deploying the DisplayLink Software using the MSI files 6

Important Note: If DisplayLink software has been deployed through MSI files, it cannot be updated through Windows Update. DisplayLink strongly recommends disabling Windows Update on computers where DisplayLink software has been deployed using the MSI files.

### 6.1 About the DisplayLink MSI files

Due to the nature of our Software, you'll receive a Zip file with four MSIs inside; DisplayLinkCore.msi and Setup.msi both in 32-bits and 64-bits. DisplayLink software is more than a USB driver. A virtual graphics driver and DisplayLink pixel encoder also need to be installed for DisplayLink devices to correctly function.

#### 6.1.1 DisplayLinkCore.msi

The DisplayLink Core software provides core DisplayLink functionality. It installs the DisplayLink USB Graphics Card Driver, as well as the basic DisplayLink GUI in the system tray.

## 6.1.2 Setup.msi

The Setup file provides additional functionality, such as the ability to recognise hardware button presses on Docking Stations. Think of it like installing software on a freshly-installed laptop that enables the Function key buttons.

## 6.1.3 Installation requirements

Both files are required for proper functionality of the DisplayLink software, and must be installed in a specific order; Core first, then Setup.

To achieve this, add the Core Software to GPSI first, and then add the Setup.msi afterwards. As GPSI installs MSIs based on Timestamp, it should install the MSIs in the correct order.

In case of using SCCM, make the installation of the Setup package dependent on the installation of the Core package, this way the Core package will always be installed first.

Installing just the Core software is not supported by DisplayLink and may cause undesirable behaviour on an end-user's PC.

Note: It is not possible to install these MSI files just by double clicking them to install. If User Access Control (UAC) is enabled on the tested machine during an installation, the audio and Ethernet drivers will silently fail to install due to an "access denied" error (even if a user is prompted for elevation).

If testing without using GPO, start the installation from command line with administrative privileges. The following commands can be used to install the MSI packages using msiexec on the command line:

```
msiexec /i %SETUP%\DisplayLinkCore.msi /norestart /passive
```

```
msiexec /i %SETUP%\Setup.msi /norestart /passive
```

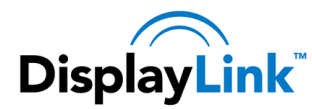

#### 6.2 Setting up the GPOs and File Shares

At the time of writing, our MSIs are available in two flavours: 32-bit and 64-bit. If you have both 32-bit and 64bit Operating Systems in your organisation, you'll need to create two GPOs; one for 32-bit and one for 64-bit. For reference, the 32-bit installer will not install on a 64-bit OS.

As this guide assumes knowledge of Group Policy, this section will be brief.

#### 6.2.1 Setting up the File Shares

- 1. Download the DisplayLink Corporate install files from here: http://www.displaylink.com/corporateinstall/
- 2. Create or use an existing file share for deploying software and drivers. The share must be accessible by the System user in order for GPSI to install the software on the target PCs
- 3. Extract the .zip that was downloaded into a DisplayLink MSI directory on your network file share.

| O < → Netw                                                      | rork 🕨 🌑 🕨 NetApps 🕨 DisplayLink MSI 🕨 | 🕶 🗲 Search I                                          | DisplayLink MSI                    |      | ×<br>,2 |
|-----------------------------------------------------------------|----------------------------------------|-------------------------------------------------------|------------------------------------|------|---------|
| Organize 🔻 🛛 Burn                                               | New folder                             |                                                       | ≣≕ ▼                               |      | 0       |
| ★ Favorites ■ Desktop ▶ Downloads ₩ Recent Places               | Name<br>Win32<br>Win64                 | Date modified<br>26/02/2010 11:42<br>26/02/2010 11:42 | Type<br>File folder<br>File folder | Size |         |
| <ul> <li>Libraries</li> <li>Documents</li> <li>Music</li> </ul> | * (                                    | m                                                     |                                    |      | ,       |

a. Your extracted files should look like this:

## 6.2.2 Creating the 32-bit GPO

- 1. Create a new Group Policy Object (GPO) in the Group Policy Management Console (GPMC)
  - a. In this guide, we'll be calling it DisplayLink Device Driver Deployment 32-bit.
  - b. You may wish to call it something else, particularly if you're only interested in deploying the DisplayLink driver, and not extra drivers, such as Ethernet.
- 2. Put the 32-bit DisplayLinkCore.msi and Setup.msi onto a network file share.

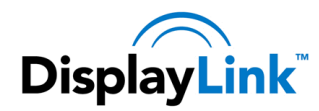

3. Edit the GPO you just created, and go to:

Computer Configuration > Policies > Software Settings > Software installation

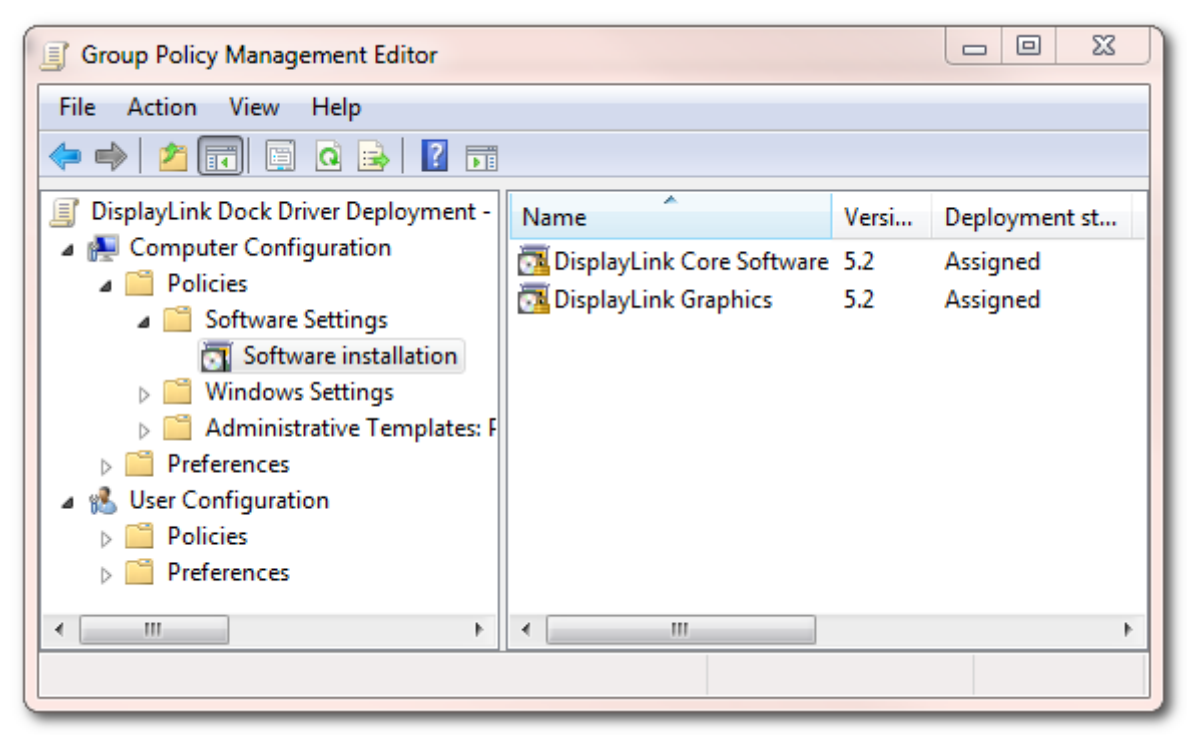

- 4. Right click > New > Package...
  - a. Add and Assign DisplayLinkCore.msi
  - b. Add and Assign Setup.msi

#### Creating the 64-bit GPO 6.2.3

- 1. Create a new Group Policy Object (GPO) in the Group Policy Management Console (GPMC)
  - a. In this guide, we'll be calling it DisplayLink Device Driver Deployment 64-bit.
  - b. You may wish to call it something else, particularly if you're only interested in deploying the DisplayLink driver, and not extra drivers, such as Ethernet.
- 2. Put the 64-bit DisplayLinkCore.msi and Setup.msi onto a network file share.

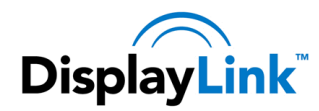

3. Edit the GPO you just created, and go to:

Computer Configuration > Policies > Software Settings > Software installation

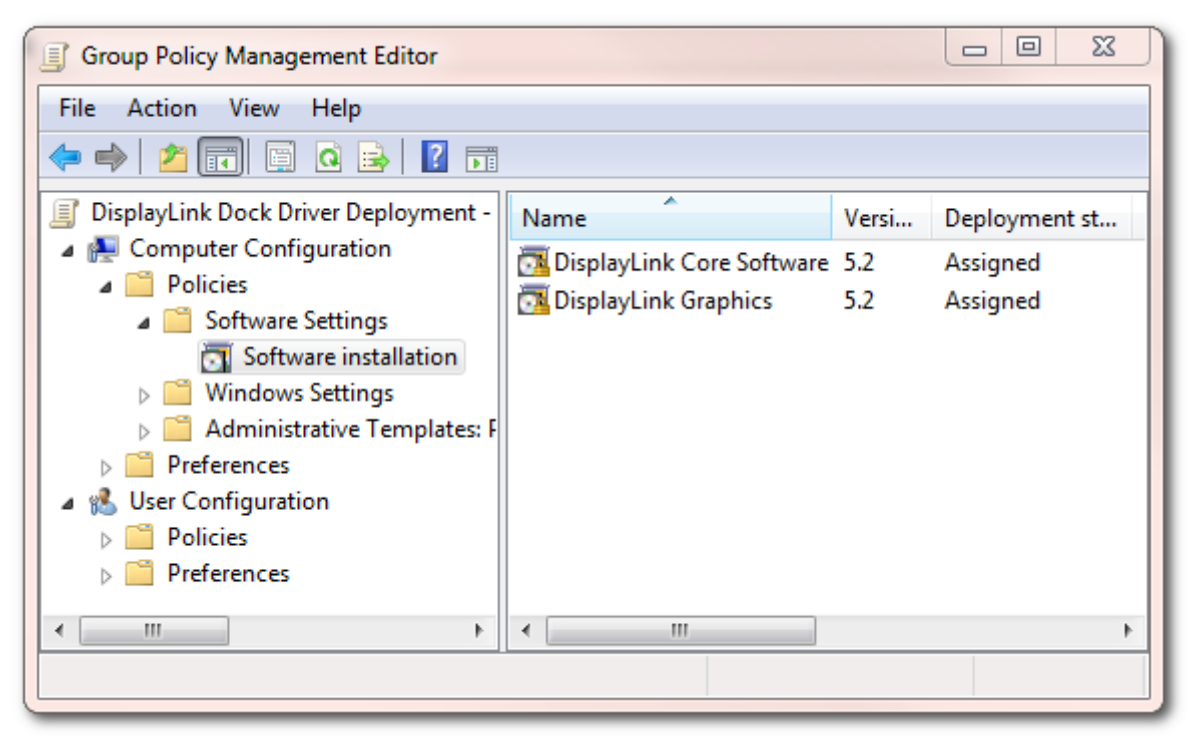

- 4. Right click > New > Package...
  - a. Add and Assign DisplayLinkCore.msi
  - b. Add and Assign Setup.msi

#### 6.3 Targeting 32-bit and 64-bit Operating Systems

To ensure that only the correct MSI is installed on the correct architecture, it's necessary to utilise Group Policy's WMI Filtering to target the correct OS architecture.

#### **Targeting only 32-bit Operating Systems** 6.3.1

## 6.3.1.1 Setting up the WMI Filter

- Open up the Group Policy Management Console (GPMC) •
- Locate WMI Filters in the left panel •

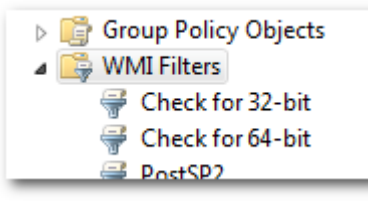

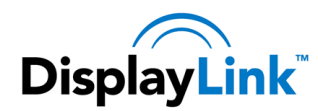

**DisplayLink** DisplayLink Corporate Install Guide

- Right click on WMI Filters and choose "New..." •
- Give the WMI Filter an appropriate name and description. For example, "Check for 32-bit" •
- Click Add, to add a new query
- Add the following Query: •

Select AddressWidth from Win32 Processor where (AddressWidth="32")

| Description:<br>Targets 32-bit machines only<br>Queries:<br>Namespace Query<br>root/CIMv2 Select AddressWidth from Win32_Processor<br>where (AddressWidth="32") | Add    |
|----------------------------------------------------------------------------------------------------|--------|
| Targets 32-bit machines only<br>Queries:<br>Namespace Query<br>root/CIMv2 Select AddressWidth from Win32_Processor<br>where (AddressWidth="32")                 | Add    |
| Queries:         Query           root\CIMv2         Select AddressWidth from Win32_Processor<br>where (AddressWidth="32")                                       | Add    |
| Namespace Quesy<br>root\CIMv2 Select Address\Width from Win32_Processor<br>where (Address\Width="32")                                                           | Add    |
| root\CIMv2 Select AddressWidth from Win32_Processor<br>where (AddressWidth="'32")                                                                               |        |
|                                                                                                    | Remove |
|                                                                                                    | Edit   |
|                                                                                                    |        |
|                                                                                                    |        |
|                                                                                                    |        |

Click OK, then Save •

### 6.3.1.2 Applying the WMI Filter to the Group Policy Object

Locate your 32-bit GPO in GPMC and click on it •

| 🛨 💼 Servers                                   |
|-----------------------------------------------|
| 🖃 📑 Group Policy Objects                      |
| 🧾 DisplayLink Dock Driver Deployment - 32-bit |
| 🧾 DisplayLink Dock Driver Deployment - 64-bit |

- You should now see the GPO appear in the Right-hand pane •
- Under the Scope Tab, click on the Dropdown box underneath "WMI Filtering" and choose the 32-bit WMI filter

| WMI Filtering                                           |   |  |
|---------------------------------------------------------|---|--|
| This GPO is linked to the following <u>W</u> MI filter: |   |  |
| Check for 32-bit                                        | • |  |
|                                                         |   |  |

This GPO will now only be applied to 32-bit Operating Systems •

## 6.3.2 Targeting only 64-bit Operating Systems

#### 6.3.2.1 Setting up the WMI Filter

Open up the Group Policy Management Console (GPMC) •

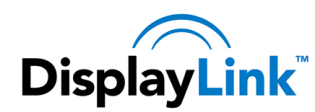

Locate WMI Filters

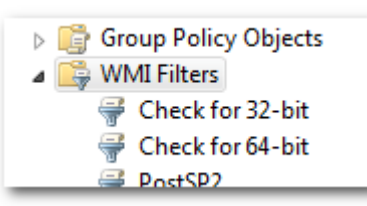

- Right click on WMI Filters and choose "New..." •
- Give the WMI Filter an appropriate name and description. For example, "Check for 64-bit" •
- Click Add, to add a new query •
- Add the following Query: •

Select AddressWidth from Win32\_Processor where (AddressWidth="64")

| Check for 64-bit   |                                                                       | ×              |
|--------------------|-----------------------------------------------------------------------|----------------|
| <u>N</u> ame:      |                                                                       |                |
| Check for 64-bit   |                                                                       |                |
| Description:       |                                                                       |                |
| Targets 64-bit mad | chines only                                                           |                |
| <u>Q</u> ueries:   |                                                                       |                |
| Namespace          | Query                                                                 | Add            |
| root\CIMv2         | Select AddressWidth from Win32_Processor<br>where (AddressWidth="64") | <u>R</u> emove |
|                    |                                                                       | <u>E</u> dit   |
|                    |                                                                       |                |
|                    |                                                                       |                |
|                    | Save                                                                  | Cancel         |

Click OK, then Save •

## 6.3.2.2 Applying the WMI Filter to the Group Policy Object

Locate your 64-bit GPO in GPMC and click on it •

| 🕀 💼 Servers                                   |
|-----------------------------------------------|
| 🖃 📑 Group Policy Objects                      |
| 🧾 DisplayLink Dock Driver Deployment - 32-bit |
| 🧾 DisplayLink Dock Driver Deployment - 64-bit |

- You should now see the GPO appear in the Right-hand pane •
- Under the Scope Tab, click on the Dropdown box underneath "WMI Filtering" and choose the 64-bit WMI filter

| WMI Filtering                                                  |   |
|----------------------------------------------------------------|---|
| This GPO is linked to the following $\underline{W}$ MI filter: |   |
| Check for 64-bit                                               | • |
|                                                                |   |

This GPO will now only be applied to 64-bit Operating Systems

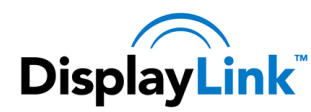

#### 6.4 Setting up SCCM

This section will only explain how to deploy the DisplayLink Software using SCCM. A requirement for this is a working Active Directory and SCCM environment with the Configuration Manager Client installed, or being pushed, to the target machines.

#### 6.4.1 Setting up the File Share

- 1. Download the DisplayLink Corporate install files from here: http://www.displaylink.com/corporateinstall/
- Create or use an existing file share for deploying software and drivers. The share must be accessible 2. by the "Everyone" group in order for SCCM to install the software on the target PCs.

| Choose people on your network to share w                               | ith                                                        |
|------------------------------------------------------------------------|------------------------------------------------------------|
| Type the name of the person you want to sha<br>or share with everyone. | re with and then click Add, or click the arrow to find peo |
|                                                                        | Add                                                        |
| Name                                                                   | Permission Level                                           |
| & Administrator                                                        | Owner 🕶                                                    |
| 🚨 Everyone                                                             | Reader 🔻                                                   |
|                                                                        |                                                            |
|                                                                        |                                                            |
|                                                                        |                                                            |
|                                                                        |                                                            |

3. Extract the .zip that was downloaded into a DisplayLink MSI directory on your network file share. Your extracted files should look like this:

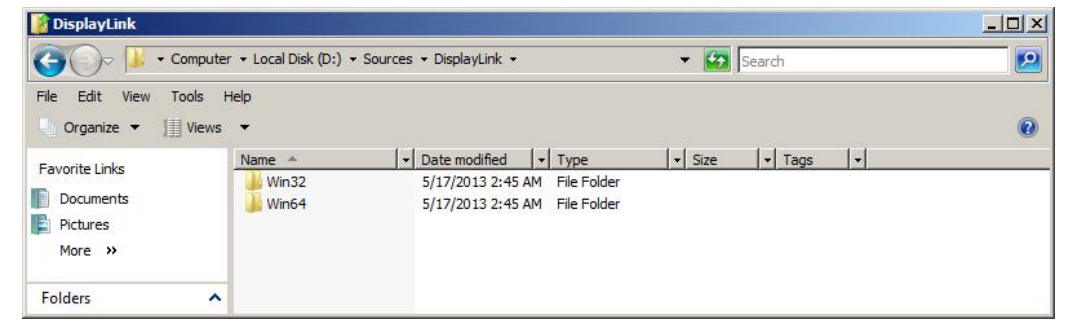

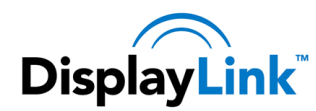

## 6.4.2 Creating the installation packages

1. In Software Library \ Overview \ Application Management \ Applications, create a new application:

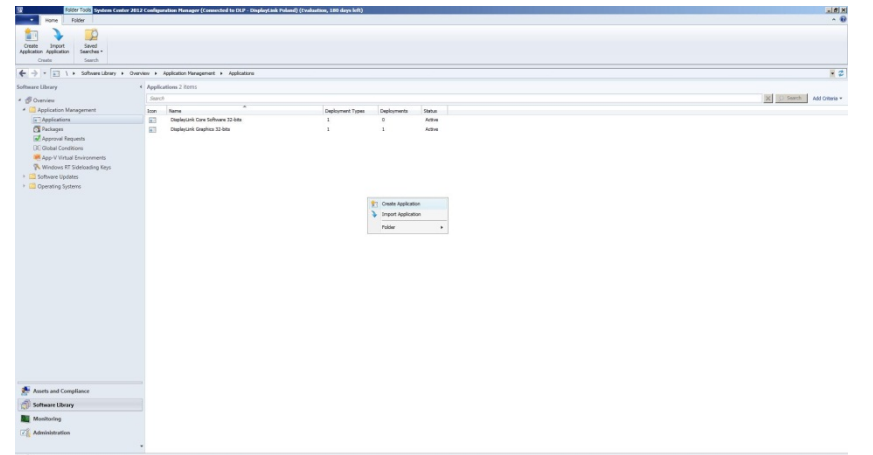

- 2. Select "Automatically detect..." and "Type" as "Windows Installer". Browse to the network share used in 4.4.1 and select the "DisplayLinkCore.msi" file.
- 3. Process for 32-bits and 64-bits is the same, making sure that the versions don't get mixed up. For 32-bits Core, use 32-bits Setup and vice-versa.

| m Create Application Wizar                                         | rd                                                                                                    | × |
|--------------------------------------------------------------------|----------------------------------------------------------------------------------------------------|---|
| General                                                            |                                                                                                    |   |
| General<br>Import Information<br>Summary<br>Progress<br>Completion | Specify settings for this application<br>Applications contain software that you can deploy to users and devices in your Configuration Manager environment.<br>Applications can contain multiple deployment types that customize the installation behavior of the application.     |   |
|                                                                    | Automatically detect information about this application from installation files:      Type: Windows Installer (*ms file)      Location: \\ADSCCM\Sources\DisplayLink\Win64\DisplayLinkCore mai     Example: \\Server\Share\File      Manually specify the application information |   |
|                                                                    | Cancel     Cancel     Cancel                                                                                                    |   |

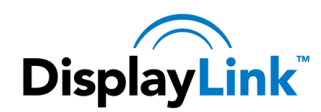

4. If everything is correct, the following screen should appear:

| Create Application wize                              |                                                                                                    |         |
|------------------------------------------------------|----------------------------------------------------------------------------------------------------|---------|
| Import Informat                                      | ion                                                                                                    |         |
| General<br>Import Information<br>General Information | View imported information                                                                                                    |         |
| Summary<br>Progress<br>Completion                    | Application information successfully imported from the Windows Installer (* msi file) file.                                                                                                    |         |
|                                                      | Application name: DisplayLink Core Software<br>Manufacturer:<br>Software version:<br>Deployment type name: DisplayLink Core Software - Windows Installer (*.msi file)<br>Product Code: (EZ/EC4D-D482C-065203F12043)<br>Installation behavior: Install for system<br>Content location: \\ADSCCM\Sources\DisplayLink\Win64<br>Number of files: 2<br>Content files:<br>DisplayLinkCore.msi<br>Setup.msi | A       |
|                                                      | To modify any details from the imported information, click Next. To exit this wizard without creating the appli<br>click Cancel.                                                                                                    | cation, |
|                                                      | Vert > Summary                                                                                                    | Cancel  |

5. Give the application a name, in this case the 64-bits version is being created. The name given here will appear in the list of applications in SCCM.

| General Inform                            | Specify information           | about this application                                          |   |
|-------------------------------------------|-------------------------------|-----------------------------------------------------------------|---|
| Import Information<br>General Information |                               |                                                                 |   |
| Summary                                   | Na <u>m</u> e:                | DisplayLink Core Software 64 bits                               |   |
| Progress<br>Completion                    | Administrator comments:       |                                                                 | * |
|                                           | Manufacturer:                 |                                                                 |   |
|                                           | Software version:             |                                                                 |   |
|                                           | Optional reference:           |                                                                 |   |
|                                           | Administrative categories:    | Select.                                                         |   |
|                                           | Specify the installation prog | gram for this application and the required installation rights. |   |
|                                           | Installation program:         | msiexec // "DisplayLinkCore.msi" /q Browse                      |   |
|                                           | Run installation progra       | m as 32-bit process on 64-bit clients.                          |   |
|                                           | Inst <u>a</u> ll behavior:    | Install for system                                              | • |
|                                           |                               |                                                                 |   |
|                                           |                               |                                                                 |   |
|                                           |                               |                                                                 |   |

6. When the creation of the application is complete, the following screen appears. The steps need to be repeated for the DisplayLink Setup MSI file, making sure not to mix up the different bit versions of the MSI packages

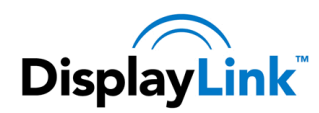

| 🛅 Create Application Wizard                                                 |                                                                                                    | ×     |
|-----------------------------------------------------------------------------|----------------------------------------------------------------------------------------------------|-------|
| Completion                                                                  |                                                                                                    |       |
| General<br>Import Information<br>General Information<br>Summary<br>Progress | The Create Application Wizard completed successfully                                                                                                    | *     |
| Completion                                                                  | Success: General Information:     Application name: DisplayLink Core Software 64-bits     Administrator comments:     Manufacturer:     Software version:     Optional reference:     Success: Categories:     Success: Deployment type name: DisplayLink Core Software - Windows Installer (*.msi file) | E     |
|                                                                             | Success: Requirement rules:     Success: Content:     Content location: WADSCCM/Sources/DisplayLink/Win64     Installation program: msiexee A "DisplayLinkCore.msi" /g     Success: Detection Method:     Product code: (EZ7EC4DD-D4FE-4804-B8CC-066203F12043)                                           |       |
|                                                                             | To exit the wizard, click Close.                                                                                                    | •     |
|                                                                             | < <u>Previous</u> <u>Next</u> > <u>Summary</u>                                                                                                    | Close |

## 6.4.3 Setting the deployment type

1. In Software Library \ Overview \ Application Management \ Applications select the previously created application and select the "Deployments Type" tab in the lower screen. Right click on "Deployment Type" and select "Properties".

| Gitelesh                                                                    | J 600                                                                                                    |                                                                                                    |                     |                   |                     |
|-----------------------------------------------------------------------------|----------------------------------------------------------------------------------------------------|----------------------------------------------------------------------------------------------------|---------------------|-------------------|---------------------|
| unity Pracety Colette Selected Zerve Cor                                    | ease moperates                                                                                                    |                                                                                                    |                     |                   |                     |
| Deployment Type Rat                                                         | ifsuh Properties                                                                                                    |                                                                                                    |                     |                   |                     |
| -> = - \ + Software Library + Owar-                                         | vev + Application Management + Applications                                                                                                    |                                                                                                    |                     |                   | *                   |
| mare Library                                                                | Applications 4 items                                                                                                    |                                                                                                    |                     |                   |                     |
| © Overview                                                                  | Search                                                                                                    |                                                                                                    |                     |                   | X Sanch Add Otheria |
| Application Management                                                      | Inn Jame                                                                                                    | Designment Types                                                                                                    | Danisumente Statue  |                   |                     |
| Applications                                                                | DisplayLink Care Selfware 32-bits                                                                                                    | 1                                                                                                    | 0 Arthur            |                   |                     |
| Packages                                                                    | DisplayLink Care Software 54-bits                                                                                                    | 1                                                                                                    | 0 Active            |                   |                     |
| Approval Requests                                                           | ChapterLink Graphics 32-bits                                                                                                    | 1                                                                                                    | 1 Active            |                   |                     |
| CC Global Conditions                                                        | ChapleyLink Graphics 64-bits                                                                                                    | 1                                                                                                    | 0 Active            |                   |                     |
| App-V Virtual Environments                                                  |                                                                                                    |                                                                                                    |                     |                   |                     |
| Nundows RT Sideloading Keys                                                 |                                                                                                    |                                                                                                    |                     |                   |                     |
| Software Updates                                                            |                                                                                                    |                                                                                                    |                     |                   |                     |
| Counting Sustains                                                           |                                                                                                    |                                                                                                    |                     |                   |                     |
| a obcould alword                                                            |                                                                                                    |                                                                                                    |                     |                   |                     |
|                                                                             |                                                                                                    |                                                                                                    |                     |                   |                     |
|                                                                             |                                                                                                    |                                                                                                    |                     |                   |                     |
|                                                                             |                                                                                                    |                                                                                                    |                     |                   |                     |
|                                                                             |                                                                                                    |                                                                                                    |                     |                   |                     |
|                                                                             |                                                                                                    |                                                                                                    |                     |                   |                     |
|                                                                             |                                                                                                    |                                                                                                    |                     |                   |                     |
|                                                                             |                                                                                                    |                                                                                                    |                     |                   |                     |
|                                                                             |                                                                                                    |                                                                                                    |                     |                   |                     |
|                                                                             |                                                                                                    |                                                                                                    |                     |                   |                     |
|                                                                             |                                                                                                    |                                                                                                    |                     |                   |                     |
|                                                                             |                                                                                                    |                                                                                                    |                     |                   |                     |
|                                                                             |                                                                                                    |                                                                                                    |                     |                   |                     |
|                                                                             |                                                                                                    |                                                                                                    |                     |                   |                     |
|                                                                             |                                                                                                    |                                                                                                    |                     |                   |                     |
|                                                                             |                                                                                                    |                                                                                                    |                     |                   |                     |
|                                                                             |                                                                                                    |                                                                                                    |                     |                   |                     |
|                                                                             |                                                                                                    |                                                                                                    |                     |                   |                     |
|                                                                             |                                                                                                    |                                                                                                    |                     |                   |                     |
|                                                                             |                                                                                                    |                                                                                                    |                     |                   |                     |
|                                                                             |                                                                                                    |                                                                                                    |                     |                   |                     |
|                                                                             |                                                                                                    |                                                                                                    |                     |                   |                     |
|                                                                             |                                                                                                    |                                                                                                    |                     |                   |                     |
|                                                                             |                                                                                                    |                                                                                                    |                     |                   |                     |
|                                                                             |                                                                                                    |                                                                                                    |                     |                   |                     |
|                                                                             | Display lak Graphics 64-bits                                                                                                    |                                                                                                    |                     |                   |                     |
|                                                                             | DisplayLisk Craphics 64-bits                                                                                                    | Disordincies Technica                                                                                                    | gr Supravid         | Greet ID          |                     |
|                                                                             | DisplayLisk Crapbles 64 bits<br>Jam Farty Name<br>1 DisplayLisk Garden Storetter                                                                                                    | Dependencies Tachnolo<br>Nanducife Na 600                                                                                                    | py Supersolid<br>No | Grant B           |                     |
|                                                                             | Display link Graphics 64 bits<br>loss lineary linear<br>in Descala Baging - Window                                                                                                    | Operative Technology                                                                                                    | gy Superseded<br>No | Grief B<br>Griege |                     |
|                                                                             | Display Lisk Graphics 64-bits<br>Ion. [Rev] Tore<br>39 1 Dankok Gadria - Weber                                                                                                    | tomotoco Sector Sector                                                                                                    | pr Superseded<br>No | Grier IB          |                     |
| Austa and Compliance                                                        | DisplayLisk Craptics 64 bits<br>Jam Perffy Jave<br>B t Daintois Gasha - Webr                                                                                                    | Dispersive Sectors                                                                                                    | py Supersaded<br>No | Coner B<br>Coner, |                     |
| Austral Conflues<br>Software Unity                                          | Display, bak Corplex 64 Mas<br>Im Facily Term<br>3 Desaulta Gardia - Hole                                                                                                    | Dependencies Technolo<br>Nandauf P. Na. 600<br>Sociale Party<br>Science Party<br>Comer Forty                                                                                                    | py Supersided<br>No | Grier B           |                     |
| Austr and Compliance<br>Software Univer                                     | DisplayInt Crystels: 64 bits<br>In: Party Terr<br>B 1 Descrit Garter, Webr                                                                                                    | Beyndrote Technol<br>Installer as an<br>Domar Navy<br>Comar Navy<br>Comar Navy<br>Den                                                                                                    | py Superseted<br>No | Grier, D.         |                     |
| Auch and Compliance<br>Service Unity<br>Wandrog                             | DisplayLink Corplex 64 bits<br>In Finity Inter<br>III International Control (International Control<br>III) International Control (International Control<br>III) International Control (International Control (Internat | Dopreferition         Tachhold           Anna Anna Margan         Anna         Anna           Brancasa Margan         Anna         Anna           Brancasa Margan         Anna         Anna           Brancasa Margan         Anna         Anna           Status         Anna         Anna           Status         Anna         Anna           Status         Dates         Dates | py Superseled<br>No | Grane B           |                     |
| Austr and Compliance<br>Software Unity<br>Monitoring                        | DisplayTak Graphics 45 Mits<br>Ten Party<br>1 Denoid-1 Garden Under                                                                                                    | Disperificient         Tachteda           Schoolar Hordy         60         60         60           Schoolar Hordy         50         60         75           Schoolar Hordy         5445         5445         5445                                                                                                    | ov Supersaded<br>No | Grant B           |                     |
| Analy and Compliance<br>Software Univy<br>Manhaning<br>Manhaning            | DisplayInk Couples of Mis<br>In: Party Tere<br>1 Devide Garter, Weitr                                                                                                    | Oppmänning         Spanna           International State         State           Description State         State           Description State         State           Description State         State           Description State         State           Description State         State                                                                                            | py Supersided<br>No | Grief B           |                     |
| Assets and Compleme<br>Software University<br>Materiality<br>Administration | Digitagini Graphic e 6 Mis<br>Digitagini Graphic e 6 Mis<br>Digitagini Graphic e Misler<br>Digitagini e Digitagini e Misler                                                                                                    | Openeirois         Solvais           Mataliane         Million         Million           Solvaise         Million         Million           Gradie         Million         Fill           Value         Million         Fill           Value         Deer         Million           Million         Solvaise         Solvaise                                                      | gy Superseled<br>No | Greet D           |                     |

2. In the "Requirements" tab, add a new requirement. DisplayLink software comes in 32-bits and 64bits versions. To prevent installing the wrong version, the OS requirements needed to be declared. This can be done with a bit version rule, but it is recommended to do it on OS version rule, so non

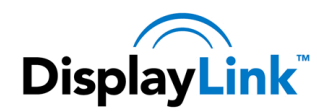

supported OS versions can be excluded.

|                               |                                                        | -                                     | ( , , , , , , , , , , , , , , , , , , , , , , , , , , , , , , , , , , , , , , , , , , , , , , , , , , , , , , , , , , , , , , , , , , , , , , , , , , , , , , , , , , , , , , | 1                                              |                                        | -                                   | f                                    | 10 |
|-------------------------------|--------------------------------------------------------|---------------------------------------|----------------------------------------------------------------------------------------------------|------------------------------------------------|----------------------------------------|-------------------------------------|--------------------------------------|----|
| ieneral                       | Content                                                | Programs                              | Detection Method                                                                                                    | User Experience                                | Requirements                           | Return Codes                        | Dependencies                         | s  |
| Specify<br>they ca<br>deploye | y any requi<br>an install th<br>ed to the d<br>ements: | rements, suo<br>is deployme<br>evice. | ch as hardware feat<br>nt type. Configuratio                                                                                                    | ures or the operating<br>on Manager verifies t | g system version,<br>hat these require | that devices mu<br>ements are met b | ust have before<br>before content is | •  |
| Filter                        |                                                        |                                       |                                                                                                    |                                                |                                        |                                     |                                      | P  |
| Requi                         | irement Typ                                            | be                                    | Operator                                                                                                    | Values                                         |                                        |                                     |                                      |    |
|                               |                                                        |                                       | i nere a                                                                                                    | re no items to show                            | in this view.                          |                                     |                                      |    |
|                               |                                                        |                                       | i nere a                                                                                                    | re no items to show                            | in this view.                          |                                     |                                      |    |
|                               |                                                        |                                       |                                                                                                    | re no items to show                            | Add                                    | <u>E</u> dt                         | Delețe                               |    |

3. Select the "Device" category and the "Operating system" condition. The default operator (One of) doesn't require any changes

| reate Requirement                                                                                                    | ×         |
|----------------------------------------------------------------------------------------------------|-----------|
| Category:                                                                                                    |           |
| Device                                                                                                    | •         |
| Condition:                                                                                                    |           |
| Operating system                                                                                                    | ✓ Create  |
| Active Directory site<br>Configuration Manager site<br>CPU speed<br>Disk space<br>Number of processors                       |           |
| Operating system<br>Operating system language<br>Organizational unit (OU)<br>Total physical memory<br>Windows Store inactive | <b></b>   |
| Value (MB):                                                                                                    |           |
|                                                                                                    | 0         |
|                                                                                                    |           |
|                                                                                                    |           |
|                                                                                                    |           |
|                                                                                                    |           |
|                                                                                                    |           |
|                                                                                                    |           |
|                                                                                                    | OK Cancel |

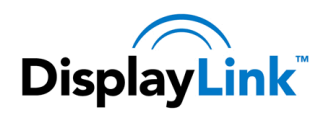

4. Select the OS Version(s) that are targeted. In this case all the supported 64-bits Windows versions.

| Device                                                                                                    |          | • |
|----------------------------------------------------------------------------------------------------|----------|---|
| Condition:                                                                                                    |          |   |
| Operating system                                                                                                    | ▼ Create |   |
| Rule type: Value                                                                                                    |          | - |
|                                                                                                    |          |   |
| Operator:                                                                                                    |          |   |
| One of                                                                                                    |          | • |
|                                                                                                    |          |   |
| Select all                                                                                                    |          |   |
| Select all                                                                                                    |          |   |
| ✓ Select all<br>✓ All Windows 7 (64-bit)<br>→ All Windows 7 (32-bit)<br>→ ✓ Windows 7 (64-bit)                                                                                                    |          |   |
| <ul> <li>✓ Select all</li> <li>✓ All Windows 7 (64-bit)</li> <li>→ All Windows 7 (32-bit)</li> <li>→ ✓ Windows 7 (64-bit)</li> <li>→ ✓ Windows 7 SP1 (64-bit)</li> </ul>                                                                                                    |          |   |
| ✓         Select all           ✓         All Windows 7 (64-bit)           ✓         All Windows 7 (32-bit)           ✓         Windows 7 (64-bit)           ✓         Windows 7 SP1 (64-bit)           ✓         Windows 7 SP1 (64-bit)           ✓         Windows 7 (32-bit)          |          |   |
| <ul> <li>✓ Select all</li> <li>✓ All Windows 7 (64-bit)</li> <li>✓ All Windows 7 (32-bit)</li> <li>✓ Windows 7 (64-bit)</li> <li>✓ Windows 7 SP1 (64-bit)</li> <li>✓ Windows 7 (32-bit)</li> <li>✓ Windows 7 SP1 (32-bit)</li> </ul>                                                    |          |   |
| <ul> <li>✓ Select all</li> <li>✓ All Windows 7 (64-bit)</li> <li>✓ All Windows 7 (32-bit)</li> <li>✓ Windows 7 (64-bit)</li> <li>✓ Windows 7 SP1 (64-bit)</li> <li>✓ Windows 7 SP1 (64-bit)</li> <li>✓ Windows 7 SP1 (32-bit)</li> <li>✓ Windows 8</li> <li>✓ All Windows RT</li> </ul> |          |   |

5. In the tab" Dependencies", add a new dependency. As stated before, the Setup cannot be installed without the Core package. The required Core package needs to be added here.

|                   | dependencies are | e deployment types that m | ust be installed before this dep | loyment type can be installed. |
|-------------------|------------------|---------------------------|----------------------------------|--------------------------------|
| ioft <u>w</u> are | dependencies:    |                           |                                  |                                |
|                   | Name             | Application               | Deployment Type                  | Automatically Install          |
|                   |                  |                           |                                  |                                |
|                   |                  |                           |                                  |                                |
|                   |                  |                           |                                  |                                |
|                   |                  |                           |                                  |                                |
|                   |                  |                           |                                  |                                |
|                   |                  |                           |                                  |                                |
|                   |                  |                           |                                  |                                |
|                   |                  |                           |                                  |                                |
|                   |                  |                           |                                  |                                |
|                   |                  |                           |                                  |                                |

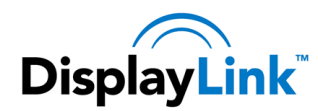

6. Browse in Root to the matching Core Installation application.

| tion:      |
|------------|
| lechnology |
| INDO MISI  |
|            |
|            |
|            |
| t          |

7. After setting the requirements and the dependencies, the application is ready to be deployed.

| Selected Object Folder Tools                                                                                                    | 🥴 System Center 2012 Configuration Manager (Connected to D.P Displaytink Foland) (Evaluation, 188 days left)                                                                                                    | ald a                     |
|----------------------------------------------------------------------------------------------------|----------------------------------------------------------------------------------------------------|---------------------------|
| None Deptorment Type Rolder                                                                                                    | C III<br>State Notes State State | ~ 0                       |
| + -> · - 1 + Software Library + Over                                                                                                    | verver + Application Veragement + Applicature                                                                                                    | 2                         |
| Software Library<br>* Deseries                                                                                                    | Applications & Zens     South                                                                                                    | K Si Search Add Offeria - |
| * 🧰 Application Management                                                                                                    | Ion Name Dapkyment Types Depkyments Status                                                                                                    |                           |
| G Packages G Packages G Approval Requests                                                                                                    | Collegicula Care Software 32-bits     Collegicula Care Software 32-bits     Collegicula Care Software 43-bits     Collegicula Care Software 43-bits     Collegicula Care Software 4        |                           |
| Control Control C | Image: Section of the section of the sectio                          | -                         |
| Assets and Compliance                                                                                                    |                                                                                                    |                           |
| Software Library                                                                                                    |                                                                                                    |                           |
| Maniforing                                                                                                    |                                                                                                    |                           |
| $\overline{\mathcal{C}_{B_{1}}^{\mathcal{D}}}$ Administration                                                                                                    | * Sumary Dedonment Tools Dedonment                                                                                                    |                           |

8. Browse to the required Collection, in this case "All Systems", since we want the DisplayLink software to be deployed to every system.

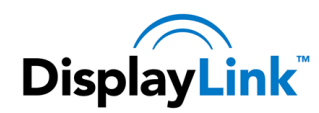

| ➡ Deploy Software Wizard          | x                                                                                                    |
|-----------------------------------|----------------------------------------------------------------------------------------------------|
| General                           |                                                                                                    |
| General<br>Content                | Specify general information for this deployment                                                                                                    |
| Deployment Settings<br>Scheduling | Software: DisplayLink Graphics 64-bits Browse                                                                                                    |
| Alerts                            | Cglection: Browse                                                                                                    |
| Progress                          | Use default distribution point groups associated to this collection                                                                                           |
| Completion                        | I Automatically distribute content for dependencies<br><u>Comments</u> (optional):                                                                            |
|                                   | ×                                                                                                    |
|                                   |                                                                                                    |
| Select Collection                 | X                                                                                                    |
| Device Collections                | Piter                                                                                                    |
| Root                              | Name     Member Count       All Desktop and Server Clients     2       All Mobile Devices     0       All All Systems     5       All Unknown Computers     2 |
|                                   | OK Cancel                                                                                                    |

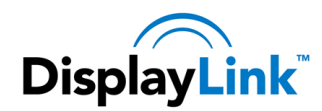

9. The software packages need to be distributed to Distribution Points or Distribution Point Groups, depending on the hierarchy of the infrastructure.

| Content            |                                                                     |                                                                                                    |                                                                               |                    |                                            |
|--------------------|---------------------------------------------------------------------|----------------------------------------------------------------------------------------------------|-------------------------------------------------------------------------------|--------------------|--------------------------------------------|
|                    |                                                                     |                                                                                                    |                                                                               |                    |                                            |
| eneral             | Specify the con                                                     | itent destination                                                                                                    |                                                                               |                    |                                            |
| ontent             |                                                                     |                                                                                                    |                                                                               |                    |                                            |
| eployment Settings |                                                                     |                                                                                                    |                                                                               |                    |                                            |
| cheduling          | Distribution points or                                              | distribution point groups that the c                                                                                       | content has been distribute                                                   | ed to:             |                                            |
| ser Experience     |                                                                     |                                                                                                    |                                                                               |                    |                                            |
| lerts              | Name                                                                | Туре                                                                                                    |                                                                               |                    |                                            |
| mmary              |                                                                     | There are no iten                                                                                                    | ns to show in this view.                                                      |                    |                                            |
| ogress             |                                                                     |                                                                                                    |                                                                               |                    |                                            |
| ompletion          |                                                                     |                                                                                                    |                                                                               |                    |                                            |
|                    |                                                                     |                                                                                                    |                                                                               |                    |                                            |
|                    |                                                                     |                                                                                                    |                                                                               |                    |                                            |
|                    |                                                                     |                                                                                                    |                                                                               |                    |                                            |
|                    |                                                                     |                                                                                                    |                                                                               |                    |                                            |
|                    |                                                                     |                                                                                                    |                                                                               |                    |                                            |
|                    | Additional distribution<br>associated with colle                    | n points, distribution point groups, a<br>citions to distribute content to:                                                | and the distribution point g                                                  | roups that are cu  | urrently                                   |
|                    | Additional distribution<br>associated with colle                    | points, distribution point groups, a ctions to distribute content to:                                                      | and the distribution point $\underline{c}$                                    | roups that are cu  | urrently                                   |
|                    | Additional distribution<br>associated with colle                    | n points, distribution point groups, a<br>ctions to distribute content to:                                                 | and the distribution point s                                                  | roups that are cu  | urrently<br><u>A</u> dd <b>v</b>           |
|                    | Additional distribution<br>associated with colle<br>Filter<br>Name  | points, distribution point groups, a citoris to distribute content to:                                                     | and the distribution point of Associations                                    | proups that are cu | <u>A</u> dd ▼<br><u>R</u> emove            |
|                    | Addtignal distribution<br>associated with colle<br>Filter<br>Name   | points, distribution point groups,<br>citions to distribute content to:<br>Description<br>There are no items to show       | and the distribution point g                                                  | proups that are cu | <u>A</u> dd ▼<br><u>R</u> emove            |
|                    | Additignal distribution<br>associated with colle<br>Filter<br>Name  | n points, distribution point groups, a citient to distribute content to: Description There are no items to show            | and the distribution point g Associations                                     | proups that are cu | umently<br><u>A</u> dd ▼<br><u>R</u> emove |
|                    | Additignal distribution<br>associated with colle<br>Filter<br>Name  | a points, distribution point groups, a<br>ctions to distribute content to:<br>Description<br>There are no items to show    | and the distribution point g                                                  | roups that are cu  | <u>A</u> dd ▼<br><u>R</u> emove            |
|                    | Additional distribution<br>associated with colle<br>Filter:<br>Name | n points, distribution point groups, a<br>citions to distribute content to:<br>Description<br>There are no items to show   | and the distribution point g                                                  | proups that are cu | <mark>Add ▼</mark><br><u>R</u> emove       |
|                    | Additional distribution<br>associated with colle<br>Filter<br>Name  | n points, distribution point groups,<br>ctions to distribute content to:<br>Description<br>There are no items to show      | Associations vin this view.                                                   | roups that are cu  | Add ▼<br><u>R</u> emove                    |
|                    | Additignal distribution<br>associated with colle<br>Filter<br>Name  | n points, distribution point groups, a<br>ctions to distribute content to:<br>Description<br>There are no items to show    | Associations                                                                  | roups that are cu  | Add ▼<br><u>R</u> emove                    |
|                    | Additignal distribution<br>associated with colle<br>Filter<br>Name  | n points, distribution point groups, a<br>ctions to distribute content to:<br>Description<br>There are no items to show    | And the distribution point of Associations                                    | proups that are cu | Add                                        |
|                    | Additignal distribution<br>associated with colle<br>Filter<br>Name  | points, distribution point groups, a     ctions to distribute content to:       Description     There are no items to show | Associations // Associations // Associations // Associations // In this view. | proups that are cu | Add                                        |
|                    | Additional distribution<br>associated with colle                    | a points, distribution point groups, a<br>ctions to distribute content to:<br>Description<br>There are no items to show    | Associations // // // // // // // // // // // // //                           | proups that are cu | Add  Add                                   |

10. Next the action needs to be selected; Installation is the purpose of this deployment. Optional the purposes can be selected, depending on the policies.

| Deploy Software Wizard                                                                                                    |                                                                                                    | × |
|----------------------------------------------------------------------------------------------------|----------------------------------------------------------------------------------------------------|---|
| Deployment Settin                                                                                                    | ngs                                                                                                    |   |
| General<br>Content<br>Deployment Settings<br>Scheduling<br>User Experience<br>Alerts<br>Summary<br>Progress<br>Completion | Specify settings to control how this software is deployed  Action:  Instal  Purpose:  Pre-deploy software to the user's primary gevice  Send wake-up packets  Allow clients on a metered internet connection to download content after the Installation deadline, which might incur additional costs |   |
|                                                                                                    | Cancel     Cerevious     Next > Summary     Cancel                                                                                                    |   |

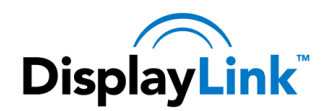

11. If you do not want to deploy the software immediately, a schedule can be selected.

| Scheduling                                                                                                    |                                                                                                    |   |
|----------------------------------------------------------------------------------------------------|----------------------------------------------------------------------------------------------------|---|
| General<br>Content<br>Deployment Settings<br>Scheduling<br>User Experience<br>Alerts<br>Summary<br>Progress<br>Completion | Specify the schedule for this deployment         This application will be available as soon as it has been distributed to the content server(s) unless it is scheduled for a later time below. Specify the installation deadline if this is a required application. This deadline is when the application must be installed on the device, including a system restart if necessary.         Ime based on:       UTC         Schedule the application to be available at:         5/17/2013       7.49 PM         Ime based on:       7.49 PM | r |
|                                                                                                    | As soon as possible after the available time     Sghedule at:     5/1772013     749 PM                                                                                                    |   |

12. When deploying DisplayLink software it is recommended to show notifications. This is because Installing DisplayLink software can cause screen flashing to occur as the graphics drivers are installed.

| ➡ Deploy Software Wizard                                                                                                  | ×                                                                                                    |
|----------------------------------------------------------------------------------------------------|----------------------------------------------------------------------------------------------------|
| User Experience                                                                                                    |                                                                                                    |
| General<br>Content<br>Deployment Settings<br>Scheduling<br>User Experience<br>Alerts<br>Summary<br>Progress<br>Completion | Specify the user experience for the installation of this software on the selected devices  specify user experience setting for this deployment  User regifications:  Deplay in Software Center and only show notifications for computer restart Deplay in Software Center and only show notifications for computer restart Deplay in Software Center and all notifications for computer restarts Hele in Software Center and all notifications Software I is software Center and all notifications Software I is software Center and all notifications Software Center and all notifications Software Center and all notif |
|                                                                                                    | <pre>         </pre> <pre></pre>                                                                                                    |

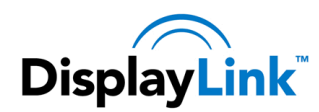

13. SCCM can generate alerts if required:

| Deploy Software Wizar                     | d                                                                                                    | × |
|-------------------------------------------|----------------------------------------------------------------------------------------------------|---|
| Alerts                                    |                                                                                                    |   |
| General<br>Content<br>Deployment Settings | Specify Configuration Manager and Operations Manager alert options                                                                               |   |
| Scheduling<br>User Experience             | Configuration Manager generates alerts when this application is deployed.                                                                        |   |
| Alerts                                    | Threshold for successful deployment                                                                                                    |   |
| Summary                                   | Create a deployment alert when the threshold is lower than the following:                                                                        |   |
| Progress                                  |                                                                                                    |   |
| Completion                                |                                                                                                    |   |
|                                           | Atter: 5/24/2013 💌 9.49 PM                                                                                                    |   |
|                                           | Create a deployment alert when the threshold is higher than the following:     Percent failure:                                                  |   |
|                                           | Enable System Center Operations Manager maintenance mode if you want Operations Manager to generate<br>alerts when this application is deployed. |   |
|                                           | Enable System Center Operations Manager maintenance mode     Generate System Center Operations Manager alert when a software installation fails  |   |
|                                           | Cancel                                                                                                    |   |

14. SCCM will validate all the settings and when everything is correct, the software will be deployed.

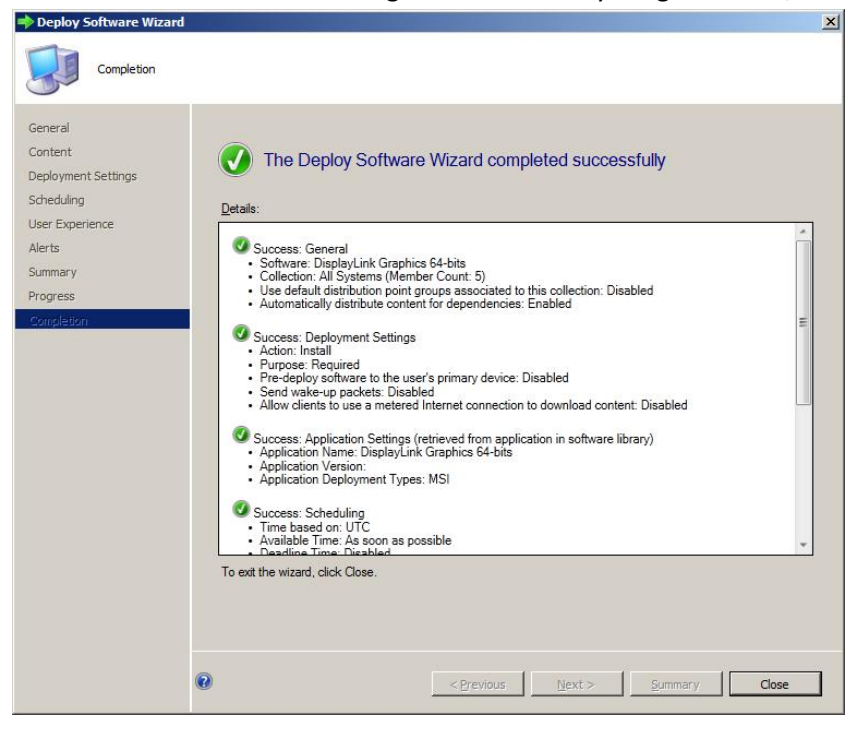

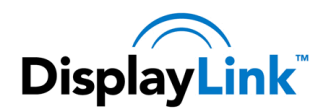

15. On the target systems the DisplayLink software should appear in the Configuration Manager Client, installing automatically, depending on the settings of the deployment.

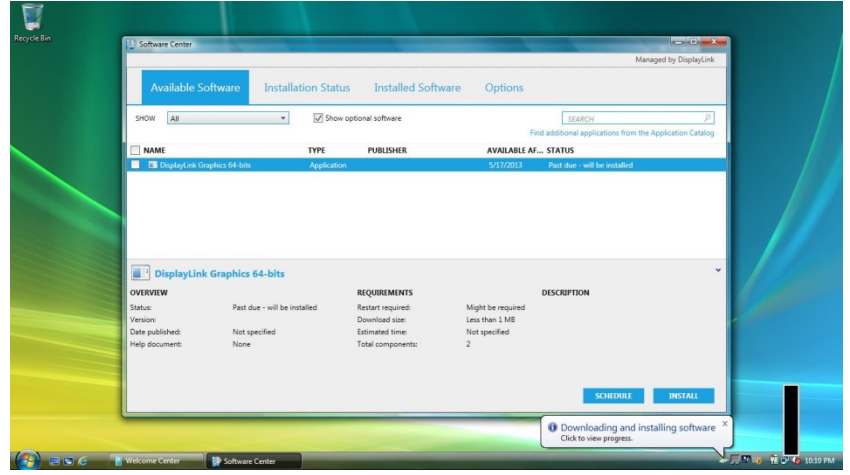

16. Configuration Manager Client will also display the status of the installation.

| Available 9                      | Software Installat | ion Status Installed So             | ftware Options              |                                 |
|----------------------------------|--------------------|-------------------------------------|-----------------------------|---------------------------------|
| SHOW All                         | •                  |                                     | SEARCH                      | P                               |
|                                  |                    | THE PHONE IF                        | Find additional application | is from the Application Catalog |
| NAME<br>Displaylink Gran         | him 64 bite        | Application                         | S/12/2013 Installed         |                                 |
| OVERVIEW                         | k Graphics 64-bits | REQUIREMENTS                        | DESCRIPTION                 | × /                             |
| Status:<br>Version:              | Installed          | Restart required:<br>Download size: | No<br>Less than 1 MB        |                                 |
| Date sublished                   | Not specified      | Estimated time:                     | Not specified               |                                 |
| owie published:                  | None<br>5/17/2013  | Total components:                   | 0                           |                                 |
| Help document:<br>Date Modified: |                    |                                     |                             |                                 |

#### 6.5 Testing the DisplayLink software deployment

#### 6.5.1 Testing

It's best to test the GPO works before rolling it out company-wide:

- 1. Make a Test OU and put a few Test or Lab PCs in the OU. Call it something like "DPinst Test Computers"
- 2. Apply the DPinst GPO to the Test Computer OU
- 3. If your AD DC infrastructure is large, you may need to wait a while for the new GPO to propagate around.
- 4. On the test computers, add a domain user as a Limited Account on the Test PCs
- 5. Run: gpupdate on the Test PCs
- 6. Reboot the Test PCs
- 7. Log in as the limited user and plug in the DisplayLink device. If the Drivers install successfully, everything went OK. If the drivers didn't install, wait a while and reboot again. It may be that Group Policy wasn't refreshed properly on the Test PC, or the GPO hasn't propagated fully yet. It can sometimes take two or three reboots to pick up the new Group Policy settings.

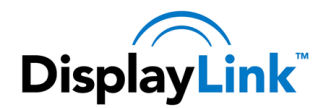

8. Once everything works as expected, it should then be safe to deploy the solution onto the corporate network.

## 6.5.2 Rolling out the Driver

To roll out the driver, simply link the GPO to which Computer OU you want to deploy the driver to.

## 6.5.3 After installation

In order for the DisplayLink-enabled hardware to function properly, a subsequent reboot may be required after GPSI has installed the DisplayLink software on the end-users machine. This is normal, as installing a graphics driver under Windows usually requires a reboot, post-installation.

#### 6.6 Uninstalling the MSI installed Drivers

Note: These steps are only supported from v6.1 M1 onwards. Releases before this date cannot be silently uninstalled.

To uninstall the DisplayLink software, msiexec can be run in quiet mode. The following commands should be run in the following order:

To uninstall the product:

```
start /wait msiexec /qn /x \\path\to\Setup.msi DL PACKAGE ONLY=Yes
REBOOT=ReallySuppress
```

To uninstall the DisplayLink Core software:

```
start /wait msiexec /qn /x \\path\to\DisplayLinkCore.msi REBOOT=ReallySuppress
```

If the option "REBOOT=ReallySuppress" is not used, the system will automatically reboot without warning after the uninstall. This is probably not desired behaviour, therefore it is suggested this option is set, and the PC rebooted by the user later.

Note that it is not possible to uninstall the Core if there are other customer product packages installed.

To remove the DisplayLink software from SCCM:

1. In Software Library \ Overview \ Application Management \ Applications select the application that needs to be uninstalled. Make sure that Graphics application is selected. In the tab Deployments,

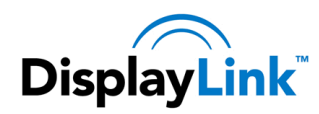

delete the current deployment.

| tables<br>Cole: Pagetes<br>konver Properties<br>Pagetes<br>pagetes<br>Pagetes<br>Paget | av + Application Mana<br>Applications 4 items<br>Search<br>Joon Name  | pement + Applications  |                   |              |         |                   |
|----------------------------------------------------------------------------------------------------|-----------------------------------------------------------------------|------------------------|-------------------|--------------|---------|-------------------|
| Oder         Pagetes           Annut         Pagetes           Images         Images           Images         Images           Images                                                                                                    | av   Application Hana  Applications 4 Botts  Search  Scon  Name       | pervert > Applications |                   |              |         |                   |
| Napadriss<br>Napadriss<br>Napadriss                                                                                  | av + Application Maray<br>Applications 4 items<br>Search<br>Ison Name | penant + Applications  |                   |              |         |                   |
| Apprent Properties                                                                                                    | aw + Application Mana<br>Applications 4 items<br>Search<br>Item Name  | penert + Applications  |                   |              |         |                   |
|                                                                                                    | Application Hara<br>Applications 4 items<br>Search<br>Izon Name       | pement > Applications  |                   |              |         |                   |
| neare Ubrary 4<br>© Overview<br>Application Management<br>Applications<br>© Packages                                                                                                    | Applications 4 items<br>Search                                        |                        |                   |              |         |                   |
| Application Management     Application     Applications     Applications                                                                                                    | Search Joon Name                                                      |                        |                   |              |         |                   |
| Application Management     Applications     Applications                                                                                                    | Joon Name                                                             |                        |                   |              |         | X Search Add Only |
| Appleations                                                                                                    | 2001 100100                                                           | *                      | Conference Trans  | Contracto    | First a |                   |
| Packages                                                                                                    | Cherlentaria D                                                        | re Selboare 22 hite    | 1                 | D            | lata    |                   |
|                                                                                                    | DisplayLink Co                                                        | re Software 64-bita    | 1                 | 0            | 100     |                   |
| of Americal Technels                                                                                                    | Citerierien D                                                         | ashira 32 hits         | 1                 | 1            | Letter  |                   |
| GC Global Conditions                                                                                                    | ChapterLink G                                                         | auhica 64-bita         | 1                 | 1            | kän     |                   |
| Ann-V Virtual Environments                                                                                                    |                                                                       |                        |                   |              |         |                   |
| Windows RT Sideloading Keys                                                                                                    |                                                                       |                        |                   |              |         |                   |
| Software Unitates                                                                                                    |                                                                       |                        |                   |              |         |                   |
|                                                                                                    |                                                                       |                        |                   |              |         |                   |
|                                                                                                    |                                                                       |                        |                   |              |         |                   |
|                                                                                                    | DisplayLink Grap                                                      | ohics 64-bits          | and Del Terra     | Constitute N |         |                   |
|                                                                                                    | Be Al Sustant                                                         | Uepky #/wa/            | DITECTION Purpose | 0.0          |         |                   |
|                                                                                                    | II. As systems                                                        | G Refresh FS           | National Andrea   |              |         |                   |
|                                                                                                    |                                                                       | X Delete Delete        |                   |              |         |                   |
|                                                                                                    |                                                                       | Properties             |                   |              |         |                   |
| room and complement                                                                                                    |                                                                       |                        |                   |              |         |                   |
| Software Library                                                                                                    |                                                                       |                        |                   |              |         |                   |
| Software Library Monitoring                                                                                                    |                                                                       |                        |                   |              |         |                   |

2. In tab Deployment types select properties.

| A 1 Copy                                                                                                    |                                  |                                                                                                   |                                                                                                    |                  |                                                                                                    |                     |
|----------------------------------------------------------------------------------------------------|----------------------------------|---------------------------------------------------------------------------------------------------|----------------------------------------------------------------------------------------------------|------------------|----------------------------------------------------------------------------------------------------|---------------------|
|                                                                                                    | a                                | <b></b>                                                                                           |                                                                                                    |                  |                                                                                                    |                     |
| noresse Decrease Add                                                                                                    | Update P                         | hoperties                                                                                         |                                                                                                    |                  |                                                                                                    |                     |
| Phoney Pricety Conce Selected Ser                                                                                                    | TE Corteri                       |                                                                                                   |                                                                                                    |                  |                                                                                                    |                     |
| сырсутник тура                                                                                                    | Kathan P                         | opatea                                                                                            |                                                                                                    |                  |                                                                                                    |                     |
| 🗧 🔶 * 📄 👌 🔹 Software Library                                                                                                    | <ul> <li>Overview + i</li> </ul> | Application Management + Applications                                                             |                                                                                                    |                  |                                                                                                    | • 2                 |
| oftware Library                                                                                                    | 4 Applica                        | ations 4 items                                                                                    |                                                                                                    |                  |                                                                                                    |                     |
| A Craning                                                                                                    | Search                           |                                                                                                   |                                                                                                    |                  |                                                                                                    | X Search Add Online |
| * Application Management                                                                                                    | low                              | Sama A                                                                                            | Danksumant Tuman                                                                                                    | Destouments      | Only .                                                                                                    |                     |
| Appleations                                                                                                    | 57                               | DisplayLink Care Software 32-bits                                                                 | 1                                                                                                    | 0                | kin                                                                                                    |                     |
| Packages                                                                                                    | 10                               | DisplayLink Care Software 54-bits                                                                 | 1                                                                                                    | 0                | Active                                                                                                    |                     |
| Approval Requests                                                                                                    | 83                               | DisplayLink Graphics 32-bits                                                                      | 1                                                                                                    | 1                | Active                                                                                                    |                     |
| (IC Global Conditions                                                                                                    | 10                               | DisplayLink Graphics 64-bits                                                                      | 1                                                                                                    | 0                | A24                                                                                                    |                     |
| App-V Virtual Environments                                                                                                    |                                  |                                                                                                   |                                                                                                    |                  |                                                                                                    |                     |
| Windows RT Sideloading Keys                                                                                                    |                                  |                                                                                                   |                                                                                                    |                  |                                                                                                    |                     |
| Software Updates                                                                                                    |                                  |                                                                                                   |                                                                                                    |                  |                                                                                                    |                     |
| Constitution Sustainer                                                                                                    |                                  |                                                                                                   |                                                                                                    |                  |                                                                                                    |                     |
| Car opeaning aysters                                                                                                    |                                  |                                                                                                   |                                                                                                    |                  |                                                                                                    |                     |
|                                                                                                    |                                  |                                                                                                   |                                                                                                    |                  |                                                                                                    |                     |
|                                                                                                    |                                  |                                                                                                   |                                                                                                    |                  |                                                                                                    |                     |
|                                                                                                    |                                  |                                                                                                   |                                                                                                    |                  |                                                                                                    |                     |
|                                                                                                    |                                  |                                                                                                   |                                                                                                    |                  |                                                                                                    |                     |
|                                                                                                    |                                  |                                                                                                   |                                                                                                    |                  |                                                                                                    |                     |
|                                                                                                    |                                  |                                                                                                   |                                                                                                    |                  |                                                                                                    |                     |
|                                                                                                    |                                  |                                                                                                   |                                                                                                    |                  |                                                                                                    |                     |
|                                                                                                    |                                  |                                                                                                   |                                                                                                    |                  |                                                                                                    |                     |
|                                                                                                    |                                  |                                                                                                   |                                                                                                    |                  |                                                                                                    |                     |
|                                                                                                    |                                  |                                                                                                   |                                                                                                    |                  |                                                                                                    |                     |
|                                                                                                    |                                  |                                                                                                   |                                                                                                    |                  |                                                                                                    |                     |
|                                                                                                    |                                  |                                                                                                   |                                                                                                    |                  |                                                                                                    |                     |
|                                                                                                    |                                  |                                                                                                   |                                                                                                    |                  |                                                                                                    |                     |
|                                                                                                    |                                  |                                                                                                   |                                                                                                    |                  |                                                                                                    |                     |
|                                                                                                    |                                  |                                                                                                   |                                                                                                    |                  |                                                                                                    |                     |
|                                                                                                    |                                  |                                                                                                   |                                                                                                    |                  |                                                                                                    |                     |
|                                                                                                    |                                  |                                                                                                   |                                                                                                    |                  |                                                                                                    |                     |
|                                                                                                    |                                  |                                                                                                   |                                                                                                    |                  |                                                                                                    |                     |
|                                                                                                    |                                  |                                                                                                   |                                                                                                    |                  |                                                                                                    |                     |
|                                                                                                    | Disp                             | áytink Graphics 64-bits                                                                           |                                                                                                    |                  |                                                                                                    |                     |
|                                                                                                    | Disp                             | layLink Graphics 64-bits<br>Profity Name                                                          | Depresent                                                                                                    | logy Super       | and (converte)                                                                                                    |                     |
|                                                                                                    | Disp                             | SayLink Graphics 64-bits                                                                          | Disperdencies Tacher<br>pps- function / Fac                                                                                                    | logy Supe        | add [Onder# D]                                                                                                    |                     |
|                                                                                                    | Disp<br>Ion<br>iiii              | RayLink Craphics 64-bits<br>Profity Tame<br>1 Displacting Organics - Wind                         | Desrelation Technology                                                                                                    | logy Supr<br>No  | def [Onext D]<br>Comm_                                                                                                    |                     |
| _                                                                                                    | Disp<br>Joon<br>B                | <b>RayLink Graphics 64-bits</b><br>Postfyr Farme<br>I Displactive Graphics - Week                 | Dependencies Techno<br>lage Function / Techno<br>Dependencies / Techno<br>Dependencies / Techno<br>D                                                                                                    | logy Supe<br>No  | elef Content (2)<br>Entert                                                                                                    |                     |
| Austa and Compliance                                                                                                    | Disp<br>Joon<br>B                | NayLink Graphics 64-bits<br>Profity Reme<br>1 DelekJis Graphics - Web                             | Desrelecies Technology<br>topo forder // Konology<br>Dessee Proofy<br>Dessee Proofy<br>De                                                                                                    | logy Supe<br>No  | ebr (over 15 )<br>Grenz,                                                                                                    |                     |
| Assets and Compliance                                                                                                    | Disp<br>Jose<br>Jak              | <b>AryLink Craphics 64-bits</b><br>Period<br>1 Depinduk Gapter - Wed                              | Dependencies Techno<br>pro Fonder / Anno<br>Dependencies Techno<br>Dependencies Techno<br>Dependencie                                                                                                    | logy Super<br>No | ele Colortiti - Colortiti - Colorti - Colortiti - Colortiti - Colortiti - Colortiti - Colo |                     |
| 🖉 Austs and Compliance<br>🕥 Software Librity                                                                                                    | Disp<br>Ion<br>III               | AsyLink Craphics 64-bits<br>Pruff   Terre<br>1 Displauti Gaphia - Wee                             | Deparations Technology<br>Deparation of the second second se                                                                                                    | logy Supe<br>No  | eder (oner B.)<br>Gener,                                                                                                    |                     |
| Austriand Compliance<br>Software Likery<br>Monibuling                                                                                                    | Disp<br>Ion<br>B                 | <mark>dayt link Graphics 64-bits</mark><br>Profes<br>1 Deplect-it Guoles - Werk<br>1              | Dependencies Tacho<br>per Instant Area<br>Docum Protov<br>Com Protov<br>Com Pr | logy Supe<br>No  | eter Contert B .<br>Contert                                                                                                    |                     |
| <ul> <li>March and Compliance</li> <li>Software University</li> <li>Maniformation</li> <li>Maniformation</li> </ul>                                                                                                    | Disp<br>Ion<br>in                | AnyLink Craphics 64-bits<br>Profit   Tame<br>1 Deplacink Graphics - Write                         | Deparations Technologies                                                                                                    | logy Supe<br>No  | def [Ontert B]  <br>Deser                                                                                                    |                     |
| Austi and Compliance<br>Streets Universe<br>Municipal<br>Complete Streets                                                                                                    | Disp<br>Icon                     | <b>Any Link Craphics 64-bits</b><br>Prome<br>I Depinduk Galeria - Wed                             | Dependencies Sector<br>lan International Annaly International<br>Dependencies Provide<br>Dependencies Provide<br>Depen                                                                                                    | lagy Supe<br>No  | eter [over15]<br>Grenz,-                                                                                                    |                     |
| Austa and Compliance Compliance Compliance Austa and Compliance Austa and Austa and Austa and A | Disp<br>ico<br>il<br>Sumo        | AnyLink Craphics 64-bits<br>Party Team<br>1 Departs Gastra - Wee<br>any Descence Team Teachanners | per lucido Como Techo<br>per lucido Como des<br>Secono Productos<br>Secono Productos<br>Como des lucidos<br>Como des lucidos<br>Com                                                                                                    | kgy Supe<br>No   | eler Contert B .<br>Onert                                                                                                    |                     |

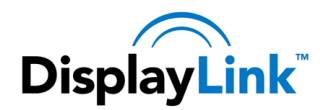

Deploy Software Wizard

3. Repeat the steps as above, only changing the Deployment Settings to Uninstall.

| Deployment Settin                                                                                                    | ngs                                                                                                    |
|----------------------------------------------------------------------------------------------------|----------------------------------------------------------------------------------------------------|
| General<br>Content<br>Deployment Settings<br>Scheduling<br>User Experience<br>Alerts<br>Summary<br>Progress<br>Completion | Specify settings to control how this software is deployed         Action: <ul> <li>Puppose:</li> <li>Required</li> <li>Pre-deploy software to the user's primary gevice</li> <li>Sgnd wake-up packets</li> <li>Allow clients on a metered Internet connection to download content after the installation deadline, which might incur additional costs</li> </ul> |
|                                                                                                    | Cancel                                                                                                    |

### Deploying the Driver Package to the Windows driver store 7

To deploy the driver package, it needs to be added to the Windows driver store. This can be done using the Windows command pnputil. More information on pnputil can be found here:

http://msdn.microsoft.com/en-gb/library/windows/hardware/ff550419(v=vs.85).aspx

To add the DisplayLink driver to the Windows driver store:

- 1. Extract the contents of the driver package
- 2. Open a Command Prompt window (Run as administrator).
- 3. Change directory to the extracted driver package files and execute the command:

```
pnputil.exe -i -a DisplayLinkUsb.inf
```

The "-i" option is needed to ensure the DisplayLink software is installed after the USB driver is installed.

This should show that the Driver package has been added successfully.

### Windows PE support 8

DisplayLink software is not supported and cannot be installed on Windows PE. However it is possible to install the Ethernet driver under Windows PE. The Ethernet driver can be found in:

Public

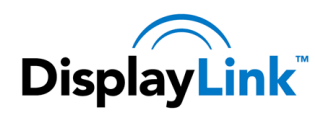

C:\Program Files\DisplayLink Core Software

If using V7.1 or older software/firmware on the device, then the Ethernet driver from this directory will be required:

C:\Program Files\DisplayLink Core Software\CdcEcmDriver

For V7.2 or later, the Ethernet driver from this directory will be required:

C:\Program Files\DisplayLink Core Software\CdcNcmDriver

This driver can be installed under Windows PE with the command:

drvload dlcdcecm.inf

#### 8.1 Installing both Ethernet driver versions

It is possible to identify the Ethernet driver required by the device by looking at the SubClass ID of the Ethernet adapter in device manager:

| General  | Advanced    | Driver   | Details  | Events | Power Mana | gement |    |
|----------|-------------|----------|----------|--------|------------|--------|----|
|          |             |          |          |        |            |        |    |
|          |             |          |          |        |            |        |    |
| Property | /           |          |          |        |            |        |    |
| Compa    | tible Ids   |          |          |        |            |        | ~  |
| Value    |             |          |          |        |            |        |    |
|          | Class 028Su | bClass ( | d&Prot 0 | 0      |            |        |    |
| USBV     | Class 02&Su | bClass ( | ld<br>Id |        |            |        | -  |
| USBV     | Class_02    |          |          |        |            |        |    |
|          |             |          |          |        |            |        |    |
|          |             |          |          |        |            |        |    |
|          |             |          |          |        |            |        |    |
|          |             |          |          |        |            |        |    |
|          |             |          |          |        |            |        |    |
|          |             |          |          |        |            |        |    |
|          |             |          |          |        |            |        |    |
|          |             |          |          |        |            |        |    |
|          |             |          |          |        |            |        |    |
|          |             |          |          |        | OK         | Cance  | el |

If the device requires the ECM driver, this will be shown as "USB\Class\_02&SubClass\_06". If the device requires the NCM driver, this will be shown as "USB\Class\_02&SubClass\_0d". It should be possible to create a script to load the appropriate driver based on the SubClass ID.

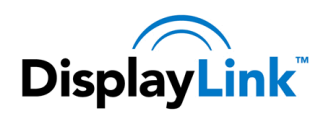

### 9 WIFI / USB LAN switching

It may be a requirement to disable the WIFI of a laptop when connected to the USB dock, and using the corporate Ethernet connection on the USB docking station. This prevents end users creating a wireless AP to bridge to the corporate LAN, providing a potential security risk.

DisplayLink software does not have the configuration to disable WIFI when connected to the USB dock LAN. However this is supported by 3<sup>rd</sup> party applications. For example wirelessautoswitch has added support for the DisplayLink Ethernet connection in docks. This can be downloaded from:

http://www.wirelessautoswitch.com/